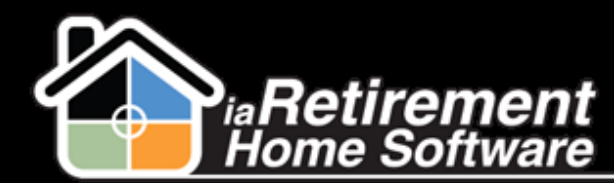

#### **Prospect: Close File**

# How to Close a Prospect (Lost Sale)

### **Description**

Use this function when a prospect is no longer a potential resident and has not left a deposit. If the prospect has left a deposit, see *How to Refund a Deposit from the Move-In Planner*.

The system will:

- Change the **Prospect Status** to *Do Not Contact*
- Change the Sales Stage to Lost

## **Step by Step**

**I** Go to the prospect's profile and click **Close Prospect File** 

| 흫 Goodstein, Janet (Janet                 | Goodstein)                    |                         |                               |                           |                     |                      |                |
|-------------------------------------------|-------------------------------|-------------------------|-------------------------------|---------------------------|---------------------|----------------------|----------------|
| 👍 Show Feed 😝 Follow                      |                               |                         |                               |                           |                     |                      |                |
| Open Activities [1]   Activity History [2 | Marketing Events Attended [0] | Tour Planner [0]   Move | <u>-In Planner [1]</u>   Note | s & Attachments [0]   Res | ident               | Wait List Management | [0]   Prospect |
| Prospect Detail                           |                               | Edit Delete CI          | Create Waitlist               | Create Move-In Planner    | Close Prospect File |                      |                |
| <ul> <li>General</li> </ul>               |                               |                         |                               |                           |                     |                      |                |
| Name                                      | Goodstein, Janet (Janet Good  | dstein)                 |                               |                           |                     | Community            | iaRetirement   |
| Inquirer First Name                       | Janet                         |                         |                               |                           |                     | Initial Contact Date | 2/27/2013      |
| Inquirer Last Name                        | Goodstein                     |                         |                               |                           |                     | Type of Inquiry      | Phone Call     |
| Inquirer's Prefix                         |                               |                         |                               |                           | Rela                | tionship to Prospect |                |
| Inquirer's Phone 1                        |                               |                         |                               |                           |                     | Prospect Status      | Final Decisio  |
| Inquirer Phone Source 1                   |                               |                         |                               |                           |                     | Status               | Deposit        |

- 2 Click Status and select Lost
- **3** Click **Prospect Status** and select the appropriate response, typically *Do Not Contact*
- 4 Click **Reason Code** and **Destination** to indicate why the prospect is lost and where he or she went
- 5 Enter Reason for Loss Notes if more detail is required
- **6** Specify **Date Closed** as the date you were notified of the lost sale
- **7** Specify **Competitor** if applicable
- **B** Review your information and check **Confirm Closing the Prospect File**
- **9** Click **Save**

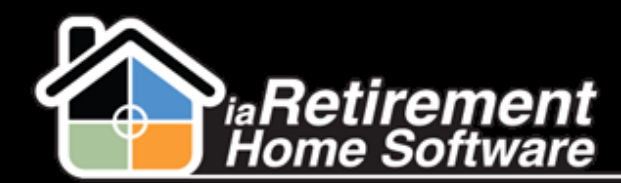

## Prospect: Close File

|                                         | Save                                     |
|-----------------------------------------|------------------------------------------|
| ▼ Prospect                              |                                          |
| Prospect's<br>Prefix                    |                                          |
| Prospect's First<br>Name                | John                                     |
| Prospect's Last<br>Name                 | Sawyers                                  |
| Spouse's Prefix                         | Mrs.                                     |
| Spouse's First<br>Name                  | Mary                                     |
| Spouse's Last<br>Name                   | Sawyers                                  |
| Community                               | iaRetirement - GTA                       |
| ▼ Please Comple                         | te This Section To Close A Lost Prospect |
| Status                                  | Lost                                     |
| Prospect Status                         | Do Not Contact                           |
| Reason Code                             | Moved Elsewhere                          |
| Destination                             | Moving to long term care                 |
| Reason for Loss<br>Notes                |                                          |
| Date Closed                             | 2/25/2013 [3/10/2013]                    |
| Competitor                              | Mr.Sleazy Seniors Paradi 🔍               |
| Confirm Closing<br>the Prospect<br>File |                                          |
|                                         | Save Cancel                              |

The updated information is displayed on the Prospect Profile | Close File Information section

| <ul> <li>Close File Information</li> </ul> |                          |             |                            |
|--------------------------------------------|--------------------------|-------------|----------------------------|
| Reason Code                                | Moved Elsewhere          | Date Closed | 2/25/2013                  |
| Destination                                | Moving to long term care | Competitor  | Mr.Sleazy Seniors Paradise |
| <ul> <li>Other Information</li> </ul>      |                          |             |                            |